# **AVOIDING REASON CODE 38107**

### **Check for Processed RAP**

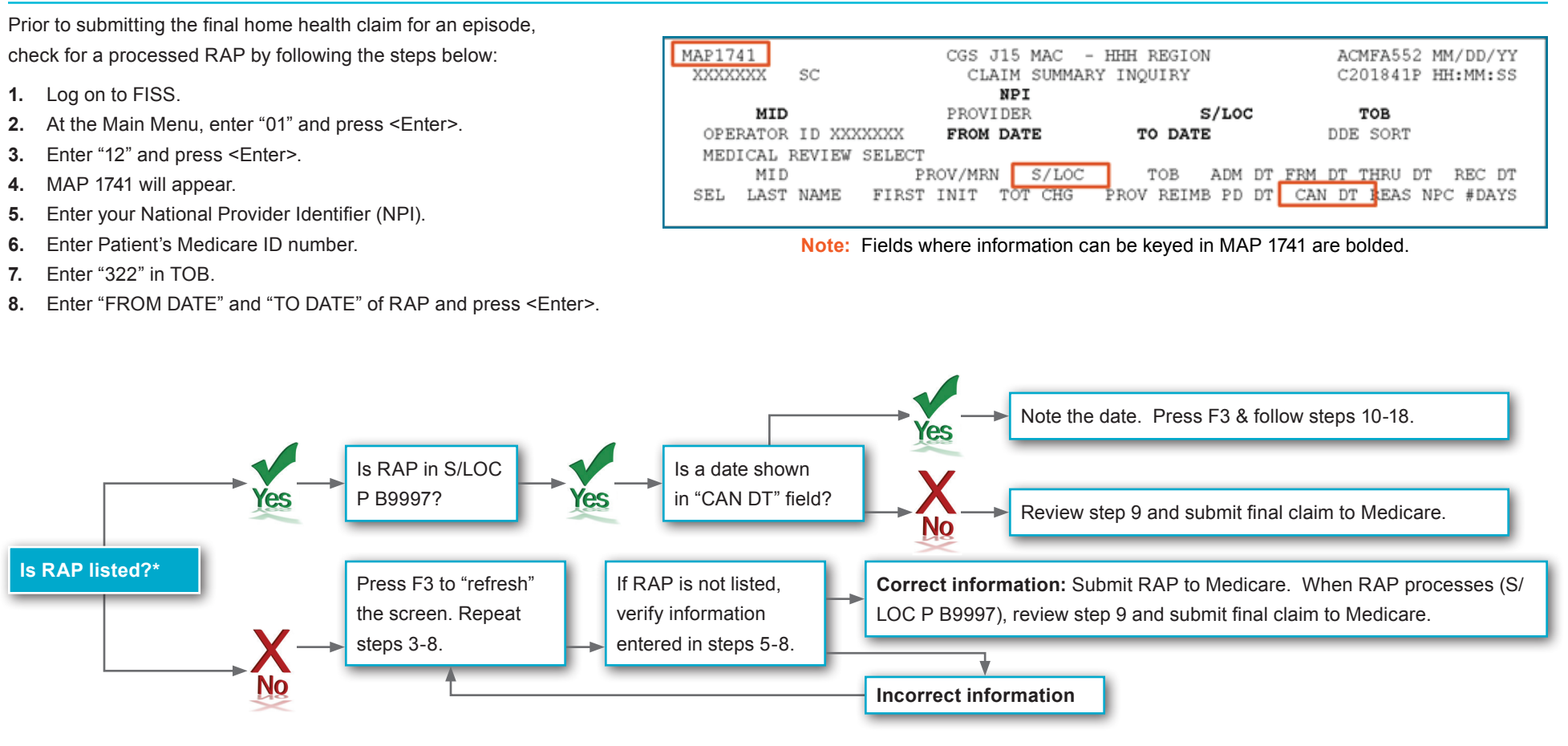

\* REMINDER: Under HH PPS, HHAs are not required to submit RAPs when 4 or fewer visits have been provided during the episode. If a RAP is required, it must be in S/LOC P B9997 prior to the claim's submission to Medicare to avoid receiving reason code 38107. Please also ensure when reviewing the RAPs listed for the episode in question on MAP 1741, you are looking at the RAP with the most recent date in the PD DT (paid date) field.

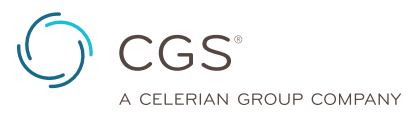

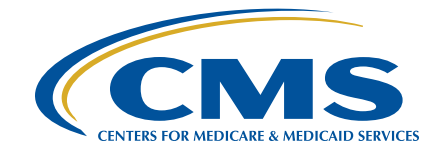

## **AVOIDING REASON CODE 38107**

#### **Matching RAP & Claim Information**

- **9.** Prior to submitting the final claim to Medicare, ensure the information in each of the following fields matches between the RAP and final claim:
  - National Provider Identifier (NPI) of billing provider (FL 56).
  - "FROM" date (FL 6).
  - "ADMIT" date (FL 12).
  - · First four positions of the HIPPS code (FL 44).
    - **Note:** FISS edits the fifth position of the HIPPS code to ensure the letter or number submitted does not change the supply severity level.
  - Service date on 0023 revenue line (FL 45).
    - This must be the date of the first Medicare billable service.

| MAP1711 PAGE 01 | CGS J15 M     | AC - Part A | REGION        | ACPFA0 | 52 MM/DD/YY |
|-----------------|---------------|-------------|---------------|--------|-------------|
| XXXXXXX SC      | INST CLA      | IM ENTRY    |               | C20164 | 1P HH:MM:SS |
| MID             | TOB S/LOC     | OSCAR       |               | SV:    | UB-FORM     |
| NPI TR          | ANS HOSP PROV | 1           | PROCESS NEW M | 1I D   |             |
| PAT.CNTL#:      | TAX#          | /SUB:       | TZ            | XO.CD: |             |
| STMT DATES FROM | TO            | DAYS COV    | N-C           | CO     | LTR         |
| LAST            | FIRS          | Т           | MI            | DOB    |             |
| ADDR 1          |               | 2           |               |        |             |
| 3               | 4             |             |               |        | CARR:       |
| 5               | 6             | _           |               |        | LOC:        |
| ZIP SEX         | MS ADMIT DATE | HR          | TYPE SRC      | D HM   | STAT        |
| COND CODES 01   | 02 03 04      | 05 06       | 07 08         | 09     | 10          |

| MAP1712 | PAGE 02<br>SC | CGS J15 M<br>INST CLA | MAC - Part A<br>IM ENTRY | REGION | ACPF.<br>C201 | A052 MM/DD/YY<br>641P HH:MM:SS |
|---------|---------------|-----------------------|--------------------------|--------|---------------|--------------------------------|
|         |               |                       |                          | REV    | CD PAGE 01    |                                |
| MID     | TOB           | S/LOC                 | PROV                     | IDER   |               |                                |
| UTN     | Pl            | ROG REP               | PAYEE                    |        |               |                                |
| _       |               | TOT                   | COV                      |        |               | SERV RED                       |
| CL REV  | HCPC MODIFS   | RATE UNIT             | UNIT TOT                 | CHARGE | NCOV CHARGE   | DATE IND                       |
| 0023 1  | BFKS          |                       |                          |        |               | 0101YY                         |
|         |               |                       |                          |        |               |                                |

To ensure the FISS data matches, use the following table to chart the information entered on the RAP and the claim.

| FISS Field Name                         | Data Entered on RAP<br>(TOB 322) | Data Entered on<br>Claim (TOB 3X9) |
|-----------------------------------------|----------------------------------|------------------------------------|
| NPI (Page 01)                           |                                  |                                    |
| STMT DATES FROM (Page 01)               |                                  |                                    |
| ADMIT DATE (Page 01)                    |                                  |                                    |
| HCPC – 0023 revenue line (Page 02)      |                                  |                                    |
| SERV DATE – 0023 revenue line (Page 02) |                                  |                                    |

#### **Checking for Auto-Canceled RAPs**

- **10.** Follow steps 1-6.
- **11.** Enter "P B9997" in S/LOC field.
- 12. Enter "328" in TOB field.
- **13.** Enter "FROM DATE" and "TO DATE" of RAP and press <Enter>.
- 14. Review list of billing transactions. If no "328" appears, the RAP did not auto-cancel. If you have determined the RAP did not auto-cancel, note the fields in step 9 that must match between RAPs and final claims for the same episode of care, and submit the final claim to Medicare.
- 15. Select "328" TOB with "CAN DT" matching "CAN DT" on "322" TOB.
- 16. View FISS Page 3 for "ADJUSTMENT REASON CODE" field.
- 17. If "NF" in "ADJUSTMENT REASON CODE" field, RAP auto-canceled.
- **18.** Re-bill RAP. When processed (S/LOC P B9997), review step 9 and submit final claim to Medicare.

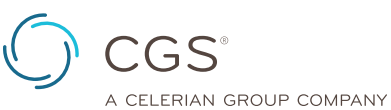

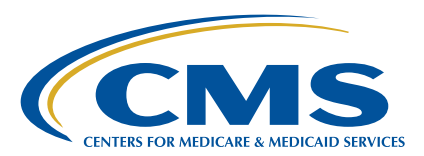

#### H-014-04 • Page 1 of 2 Revised October 22, 2018

© 2018 Copyright, CGS Administrators, LLC. **Disclaimer:** This resource is not a legal document. Reproduction of this material for profit is prohibited.